# Accessing AASHTO Online

For first time users of the AASHTO link, please use the following 5 steps.

Step 1. Go to the CDOT internal website and click on the Organizations button.

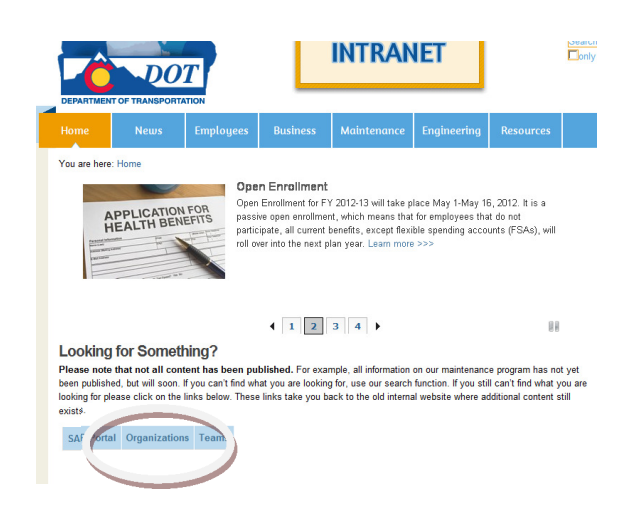

Step 2. In the Organizations, under the Materials & Geotechnical Section, click on the new AASHTO link.

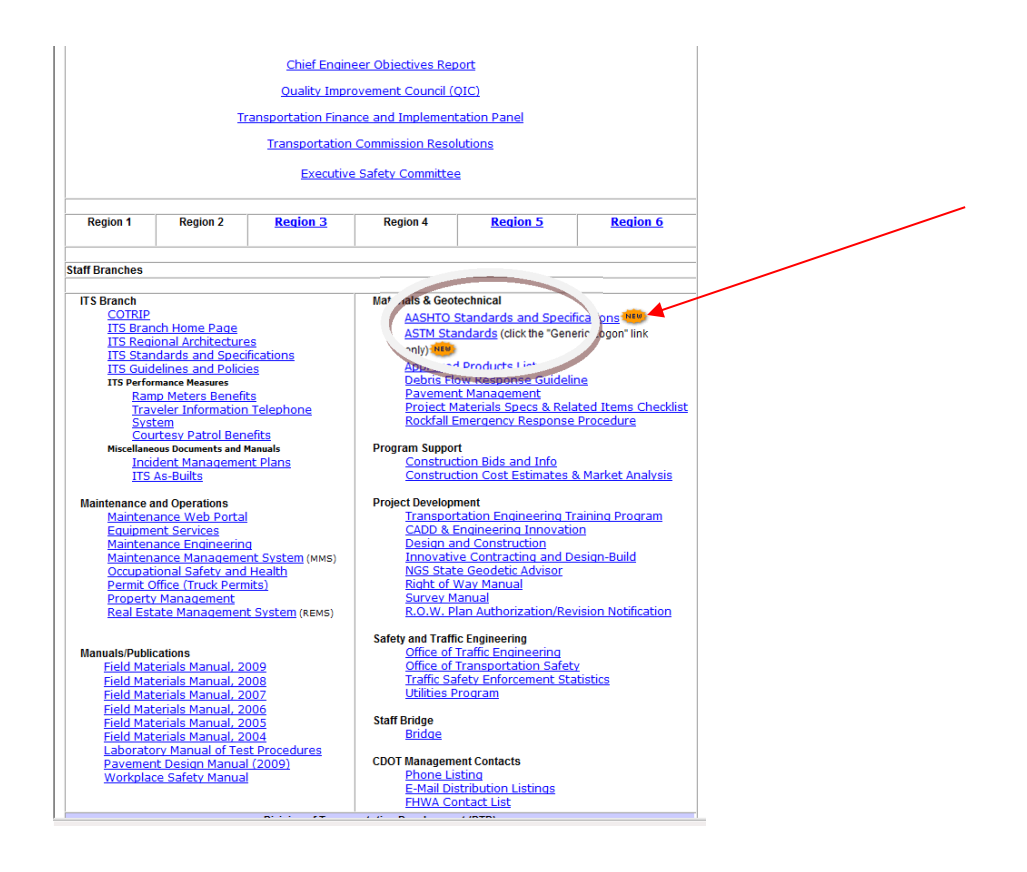

**Step 3.** Upon entering the IHS site, select either *Returning Registered User* or *New User or Never Registered.* If applicable click on the blue font Not Registered/New User to start the login ID process.

| THS | The Source for Critical Information and Ins                                                                                              | ght™                                              |                                   |
|-----|----------------------------------------------------------------------------------------------------|---------------------------------------------------|-----------------------------------|
|     | User Login                                                                                                    |                                                   |                                   |
|     | Welcome Guest                                                                                                    | Account:                                          | Colorado Department o             |
| •   | →Not Registered/New User?                                                                                                    | Account II                                        | :5971061001                       |
|     |                                                                                                    | Session:                                          |                                   |
|     | Your User Login information is needed be you are.                                                                                        | cause we have not bee                             | n able to detect who              |
|     | Your User Login information is needed be<br>you are.<br>Please enter your username and passwor<br>Username:                              | cause we have not beer<br>d. Thank you for your j | n able to detect who<br>patience. |
|     | Your User Login information is needed be<br>you are.<br>Please enter your username and passwor<br>Username:<br>Password:                 | cause we have not beer<br>d. Thank you for your j | n able to detect who<br>patience. |
|     | Your User Login information is needed be<br>you are.<br>Please enter your username and passwor<br>Username:<br>Password:<br>Submit Reset | cause we have not beer<br>d. Thank you for your p | n able to detect who<br>patience. |

### Step 4.

Type in your first name, last name, email address (firstname.lastname@dot.state.co.us).

Then click on "**Use Email as Username.**" Then type in codot as the password. re-enter codot on the Re-Enter Password line. Hit the submit button once these 6 lines have been completed.

|   | The Source for Critical Information and Insight **                                                                                                    |
|---|----------------------------------------------------------------------------------------------------|
| - | Registration                                                                                                    |
|   | Welcome to IHSI Please take a moment to complete this one-time user registration. Please creat<br>a unique, personal username and password that is different than the company login that you have<br>been supplied. The username you create will only be used to protect your profile information. You<br>will continue to use your company login or portal to access these services. |
|   | This information is considered confidential. Your email is needed in order to replace forgotten<br>passwords. For details, please review the DHS Privacy Policy.                                                                                                    |
|   | # Already registered? Log in                                                                                                    |
|   | Create your User Profile:                                                                                                    |
|   | First Narve:                                                                                                    |
|   | Last Name:                                                                                                    |
|   | Email Address:                                                                                                    |
|   | Click to use Irnall as Wremame                                                                                                    |
|   | Usemame :                                                                                                    |
|   | Password:                                                                                                    |
|   | Re-Enter Password                                                                                                    |
|   | Submit Reset                                                                                                    |
|   | ell Auldi, are required.                                                                                                    |
|   |                                                                                                    |

### Step 5. To Access the AASHTO Specifications and Standards, click on the IHS Standard Expert line.

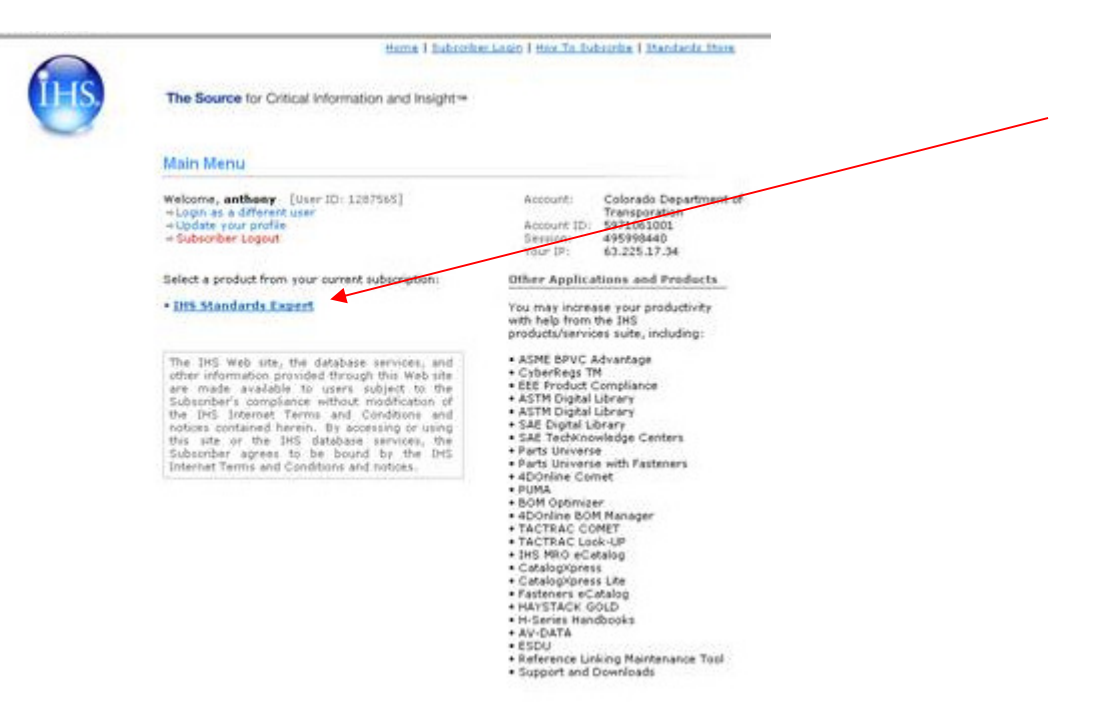

## Accessing ASTM Online

### To access the ASTM link, please use the following 4 steps.

Step 1. Go to the CDOT internal website and click on the Organizations button.

| Ĉ                                                      | DO                                                | T                                                | INTRANET                                                                                              |                                                                                                 |                                                                   |                                                    |                  |
|--------------------------------------------------------|---------------------------------------------------|--------------------------------------------------|----------------------------------------------------------------------------------------------------|-------------------------------------------------------------------------------------------------|-------------------------------------------------------------------|----------------------------------------------------|------------------|
| Home                                                   | t of transporta<br>News                           | тон<br>Employees                                 | Business                                                                                              | Maintenance                                                                                     | Engineering                                                       | Resources                                          |                  |
| You are here                                           | PPLICATION<br>EALTH BEN                           | FOR<br>EFITS Deen<br>passi<br>partice<br>roll or | n Enrollment<br>Enrollment for F1<br>ve open enrollmer<br>ipate, all current I<br>rer into the next p | r 2012-13 will take p<br>nt, which means that<br>benefits, except flexi<br>lan year. Learn more | lace May 1-May 1<br>for employees tha<br>ble spending acco<br>>>> | 6, 2012. It is a<br>at don ot<br>unts (FSAs), will |                  |
|                                                        |                                                   |                                                  | 1 2                                                                                                   | 3 4                                                                                             |                                                                   | 88                                                 |                  |
| Looking<br>Please note                                 | for Someth<br>that not all cont                   | ning?<br>ent has been pu                         | blished. For exar                                                                                     | mple, all information                                                                           | on our maintenanc                                                 | e program has no                                   | it vet           |
| been publishe<br>looking for n'<br>exists.<br>SA Porta | ed, but wan<br>as Click on the<br>II Organization | s Teams                                          | nat you are looking<br>I links take you bi                                                            | g for, use our search<br>ack to the old interna                                                 | function. If you sti<br>I website where a                         | ll can't find what y<br>dditional content s        | vou are<br>still |

Step 2. In the Organizations, under the Materials & Geotechnical Section, click on the new ASTM link.

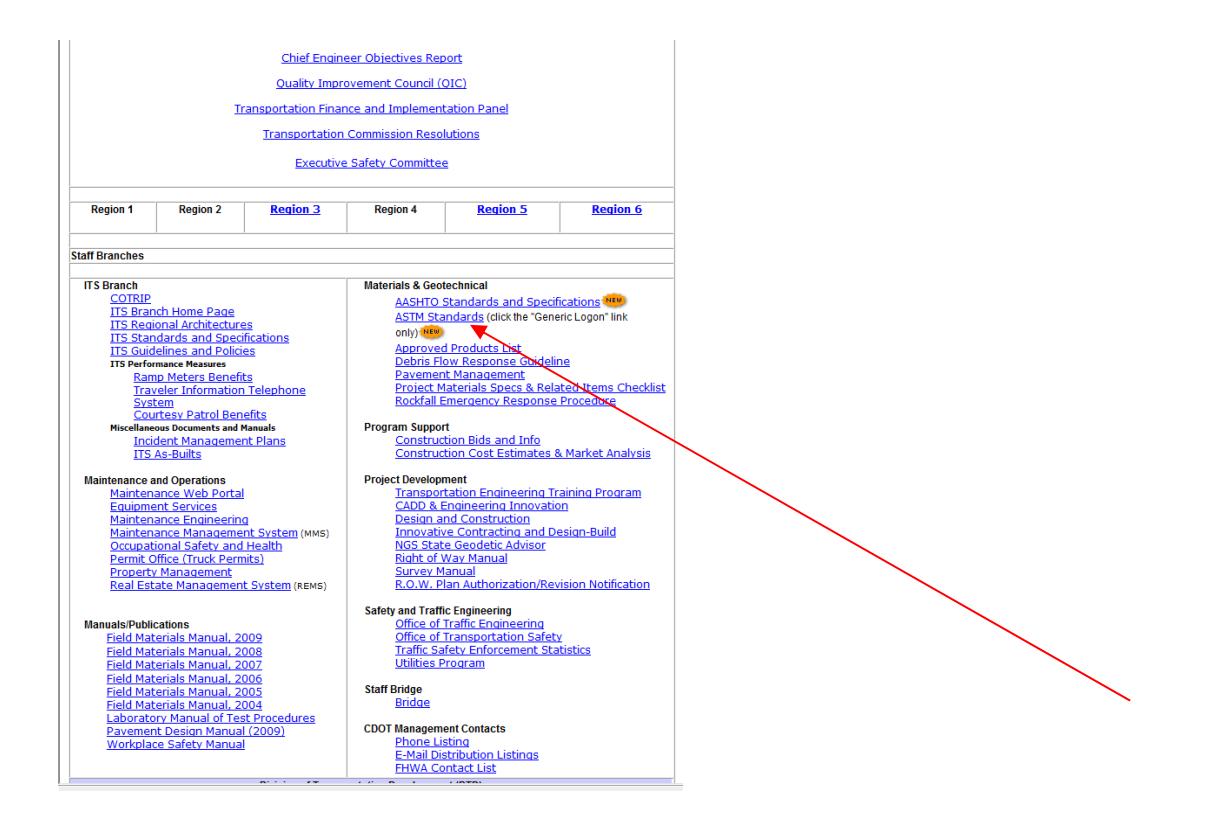

### **Step 3.** Once at the ASTM site, click on the Generic Logon.

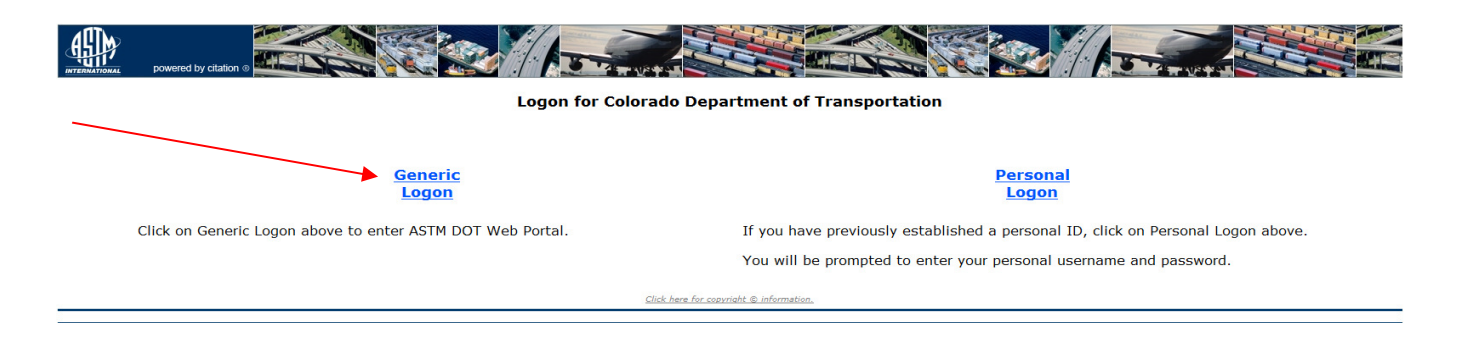

For those needing enhanced capabilities within the ASTM portal, please contact Jay Goldbaum @ (303) 398-6561 to access the Personal Logon functionality.

**Step 4.** Once in the portal, type in the ASTM you are searching for.

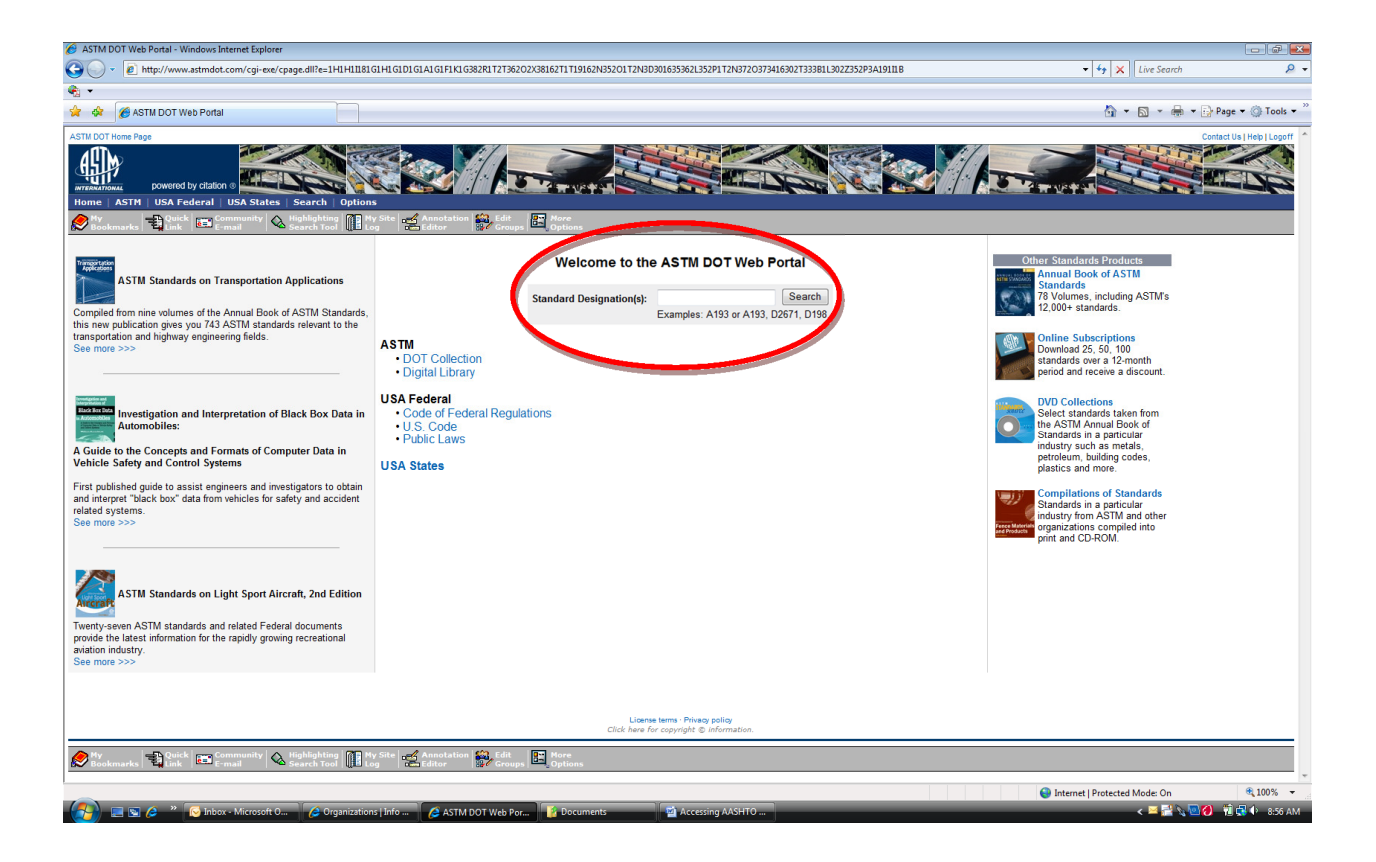

{This page was intentionally left blank.}